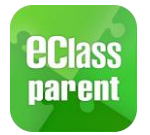

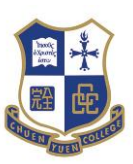

學校宣佈 School News

學校資訊 School Information

繳費紀錄 ePayment

## 中華基督教會全完中學

# eClass Parent App

## 家長使用手冊

### 1. eClass Parent App 簡介

eClass Parent App 是一個手機應用程式,能夠讓學校很容易和迅速把相關資料傳遞給家長。家 長亦可以利用這程式簡單容易地了解子女和學校最新消息。eClass Parent App 的功能如下:

(•)

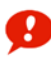

即時訊息 Push Notification

校曆表 School Calendar

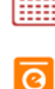

電子通告 eNotice

\*部份功能本校暫未開放

#### 2. <u>下載及安裝 eClass Parent App</u>

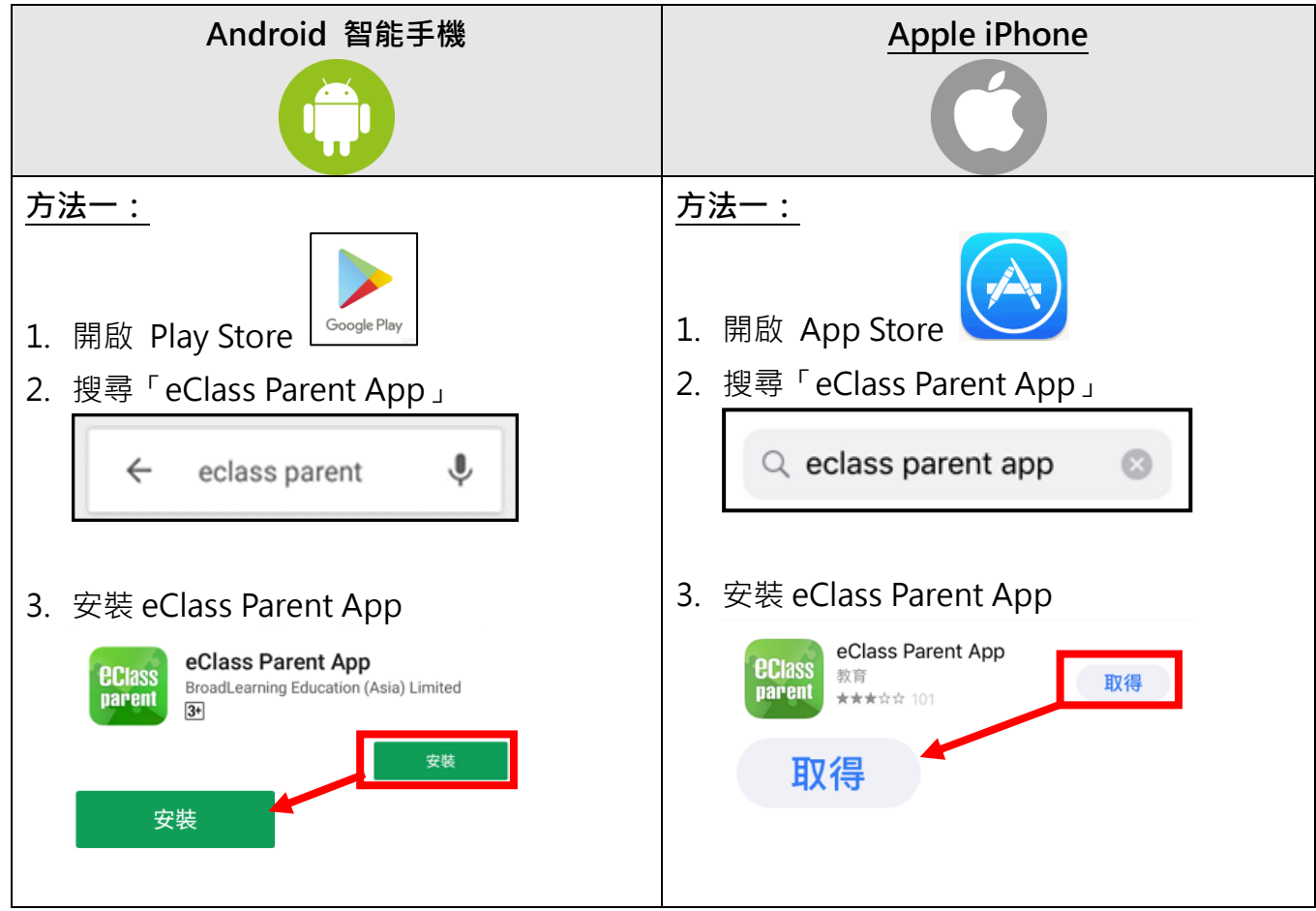

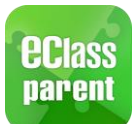

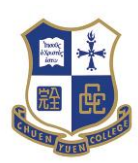

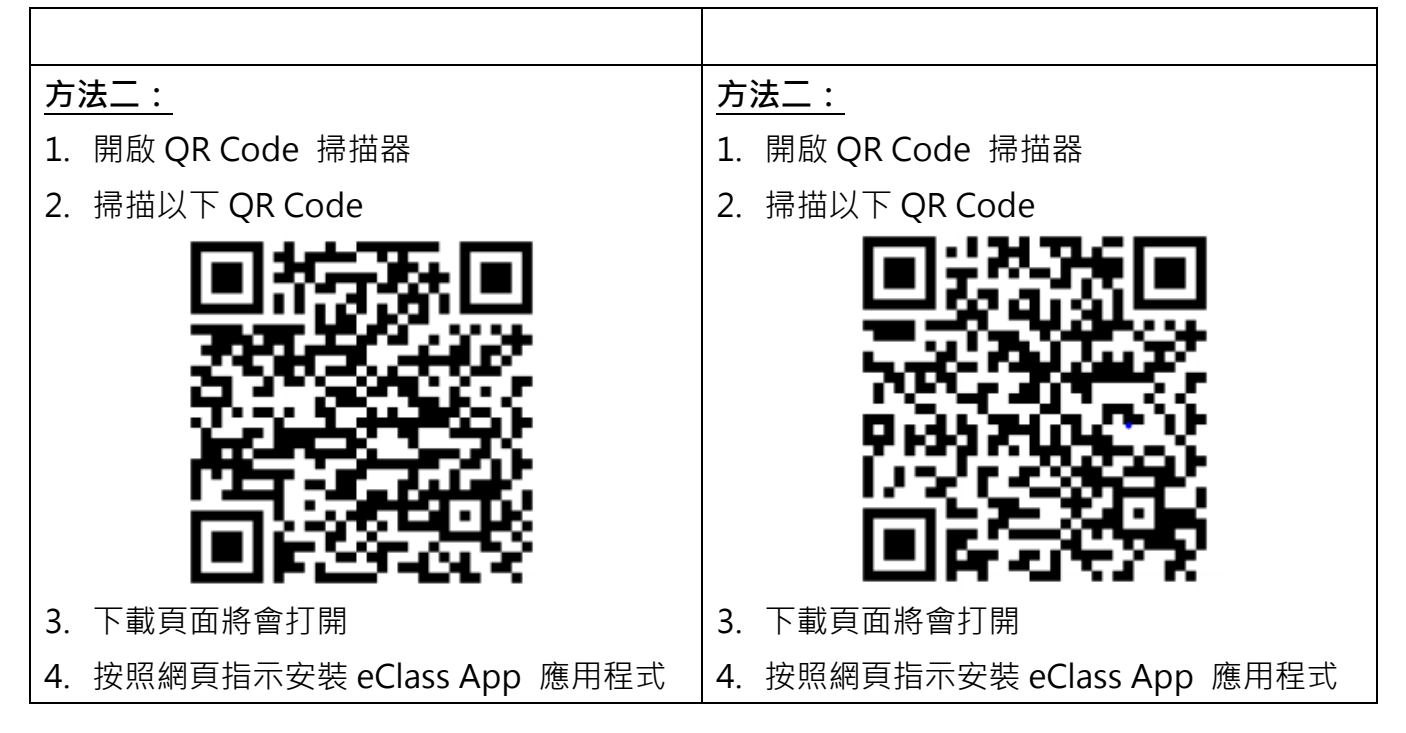

#### 3. 登入 eClass Parent App

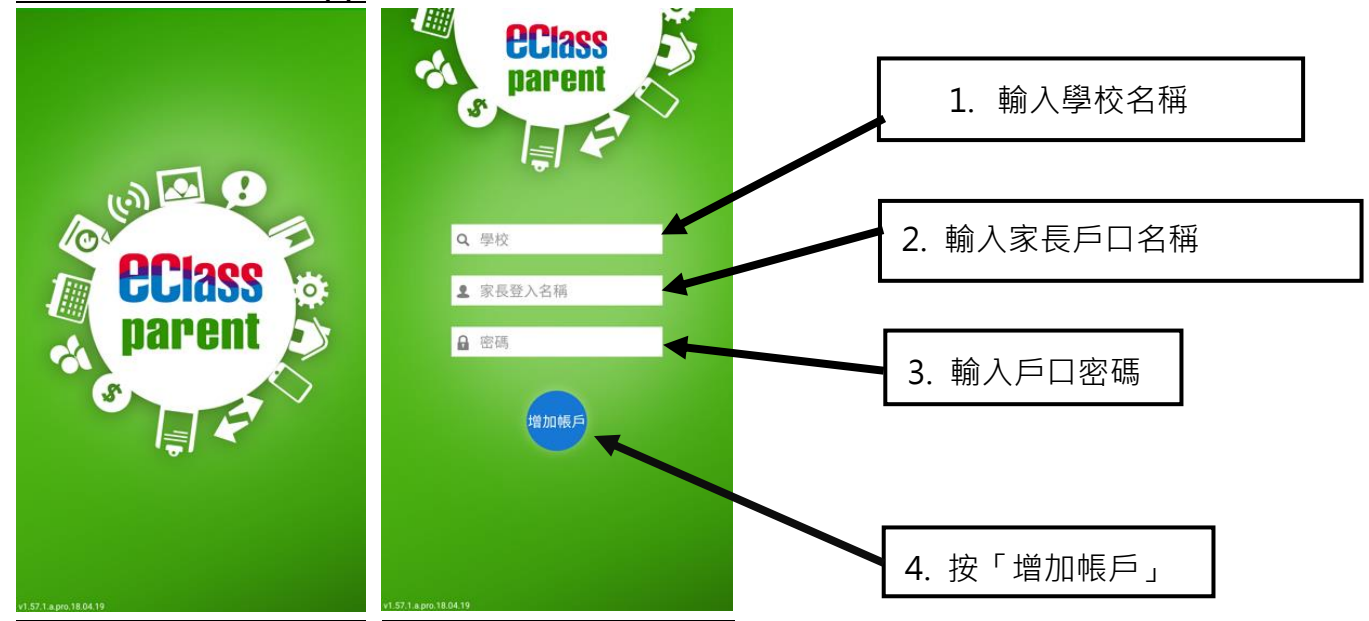

- 1. 輸入學校名稱:中華督教會全完中學
- 2. 輸入家長戶口名稱: p + 子女的學生編號 (例: p123456)
- 3. 輸入戶口密碼: pa + 子女的學生編號 (例: pa123456)
- 4. 按「增加帳戶」
- \*本校會向每位家長提供閣下的詳細登入資料,家長可根據文件上的登入資料進行登入。

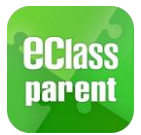

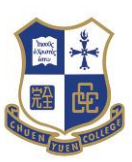

### 4. 打開功能表

| Android 智能手機                          | Apple iPhone                |  |
|---------------------------------------|-----------------------------|--|
| 1. 點選左上角"首頁"圖示·開啓功能表。                 | 1. 點選下方所需項目,前往相關頁面 <u>或</u> |  |
| 🍋 前页                                  | 點選「更多」圖示·開啓更多選項。            |  |
| 99 DP##R.8.                           | 更多                          |  |
| (1-3) 學校宣佈                            | ✓ 考勤紀錄                      |  |
| 3 通告                                  | 請假                          |  |
| ◆************************************ |                             |  |
| <b>月</b> 請假                           |                             |  |
| 校曆表                                   |                             |  |
| 🦉 家課表                                 | (5) 繳費紀錄 >                  |  |
| S 繳費紀錄                                | 🚬 小組通訊 >                    |  |
| 🚬 小組紀念                                | <b>製</b> 碼頻道 >              |  |
| 🔛 數碼頻道                                | 0 网边海道                      |  |
| 🐣 學校道訊                                |                             |  |
| <u>中</u> 護理系统                         | → 護理系統 >                    |  |
| 2. 功能表展開後·點選所需項目·前往相關                 | 2. 功能表展開後,點選所需項目,前往相關       |  |
| 頁面 。                                  | 頁面                          |  |

#### 5. 更改密碼

為了確保閣下的帳戶安全,我們建議家長在首次登入後更改密碼。

- 1. 打開功能表 (請參考第四部份)
- 2. 選擇「我的帳戶」 **3** 我的帳戶
- 3. 選擇「更改密碼」更改帳戶密碼。
- 4. 輸入目前的密碼、新密碼,然後再次輸入新密碼,按「確定」或「↓」完成。

| And                                   | roid 智能手機                                                                                                    | Ар                 | ple iPhone                                                                                                    |
|---------------------------------------|----------------------------------------------------------------------------------------------------|--------------------|----------------------------------------------------------------------------------------------------|
| 我的帳戶                                  | + 登出                                                                                                    | 我的                 | <u>Бр +</u>                                                                                                    |
| Training 博文亞<br>Training IP25 Seconds | 世代<br>Try School                                                                                                    | 登出<br>1. 家長額小激(家長) | 更改密碼 刪除                                                                                                    |
| ま<br>家長,鍾小激(家長)                       | ✓ 更改密碼           目前的密碼           新密碼           新密碼           西次輸入新密碼           為加強關下的帳戶保安,請證免使用和登入名稱相同的密碼。           #使用至少由6個英文字母及數字混合組成的密碼,以加強戶口的安全性! | 金 永茂, 建 小 次(承茂)    | <ul> <li>返回更改密碼 確定</li> <li>● 目前的瓷碼</li> <li>● 目前的瓷碼</li> <li>● 新瓷碼</li> <li>● 再次输入新瓷碼</li> <li>● 再次输入新瓷碼</li> <li>● 本建築使用和登入各稱相同的密碼・</li> <li>■ #使用至少由6個英文字母及數字混合組成的密碼・以加強戶口</li> </ul> |

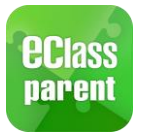

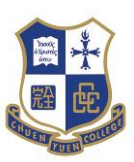

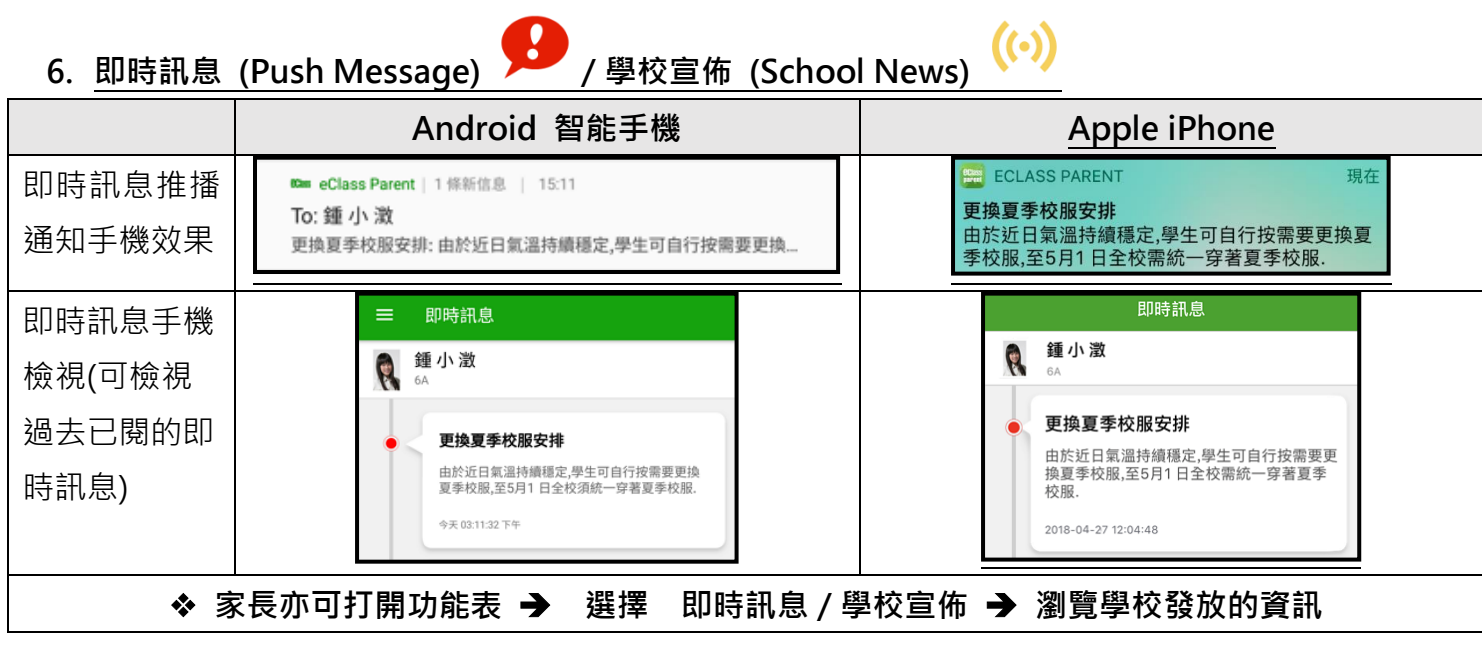

7. 電子通告 (eNotice)

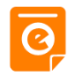

- 1. 如學校有新通告,家長會收到即時訊息推播
- 2. 家長亦可打開功能表 🗲 選擇「通告」
- 3. 瀏覽學校之電子通告列表
- 4. 點選個別的電子通告,瀏覽詳情通告內容。
- 5. 簽署回條

|        | Android 智能手機              | Apple iPhone              |
|--------|---------------------------|---------------------------|
| 簽署回條版面 | ☞ *本人已清楚以上通告的內容,並有以下決定:   | *本人已清楚以上通告的内容,並有以下決<br>定: |
|        | ● 參予寄賣課本                  | ● 參予寄賣課本                  |
|        | ● 不參與寄賣課本                 | ● 不參與寄賣課本                 |
|        | 頭意 <mark>成為該次義賣會義工</mark> | *願意成為該次義賣會義工              |
|        | <b>○</b> 是                | <b>〇</b> 是                |
|        | ● 香                       | ● <u></u> 否               |
|        | 請填妥以上回條,再按簽署。             | 請填妥以上回條,再按簽署。             |
|        | 簽署                        | 簽署                        |

- 8. 忘記密碼 / 查詢
  - 如忘記密碼或遇到技術問題,歡迎請致電 24205050 聯絡校務處。